## Anleitung zur "STEIGER Kalkulation elektronisches Buch 2019"

### Grundsatz: Einfach mit der Maus klicken

| Menu       | Auswahl                                                              | Funktion                                                                                                    | Taste                             |
|------------|----------------------------------------------------------------------|----------------------------------------------------------------------------------------------------|-----------------------------------|
| Datei      | Suchen<br>Neues Fenster                                              | Öffnet/schliesst die Suchfunktion<br>Startet das elektronische Buch in einem 2. Fenster                                                                                                    | F3                                |
|            | Kapitelbaum ein-/ausblenden                                          | Öffnet den Kapitelbaum, wie bisher bekannt                                                                                                    | F11                               |
|            | Zurück                                                               | Zeigt die zuletzt besuchte Seite wieder an                                                                                                    | F7                                |
|            | Vorwärts                                                             | Zeigt die vorher besuchte Seite wieder an<br>(nur aktiv, wenn vorgängig Zurück gewählt wurde)                                                                                                    | F8                                |
|            | Beenden                                                              | Beendet das elektronische Buch                                                                                                    | ESC                               |
| Funktionen | Favoriten<br>Hinweise<br>Zoom                                        | Setzen Sie Bookmarks für Ihre 15 wichtigsten Seiten<br>Zeigt Hinweise zu Materialfaktor, Akkordpreis etc. an<br>Stellt die Seite in der gewünschten Grösse dar                                                                           |                                   |
|            | Blättern rückwärts                                                   | Blättert zur vorherigen Seite                                                                                                    | PageUp                            |
|            | Blättern vorwärts                                                    | Blättert zur nächsten Seite                                                                                                    | PageDown                          |
|            | Seite Drucken                                                        | Druckt die aktuelle Seite aus                                                                                                    |                                   |
|            | Kopieren                                                             | Kopiert die aktuelle Position in die Zwischenablage                                                                                                    | F2, ^C oder Doppelklick           |
| Extras     | Optionen<br>Reorganisieren<br>Verzeichnisse<br>Netzwerkeinstellungen | Für die Steuerung der Programmoptionen<br>Frischt die temporäre Datenbank auf<br>Kontrollieren + Einstellen der Programm- + Datenordner<br>überprüfen der Benutzertabelle                                                                | z.B. Klick + Doppelklick tauscher |
| Hilfe      | Hilfe<br>Info<br>Support<br>Fernwartung<br>Updates suchen            | Zeigt dieses Dokument an<br>Zeigt den Lizenzschlüssel an<br>An wen muss ich mich für zusätzliche Informationen wenden<br>Startet "TeamViewer" für den Support von aussen<br>Aktualisieren Sie Ihr elektronisches Buch mittels LiveUpdate | F1                                |

Das Menu "Datei" wird angezeigt, wenn im Auswahlbaum die rechte Maustaste geklickt wird.

Das Menu "Funktionen" wird angezeigt, wenn auf der Seite die rechte Maustaste geklickt wird.

#### Das Navigationsfenster zeigt an:

- Welche Funktion wird beim Mausklick gestartet
- Welche Position wird angezeigt
- Hat es Verweise zu dieser Position

Die Hinweise finden Sie beim Ausrufezeichen (!).

Klicken Sie im linken Teil der Seite um rückwärts zu blättern. Klicken Sie im rechten Teil der Seite um vorwärts zu blättern.

Ricken Sie im rechten i en der Seite um vorwans zu blattern.

#### Wird eine Position mit der Maus aus dem Fenster gezogen, kann diese in einem andern Programm verwendet werden.

lst der Zoomfaktor so eingestellt, dass die Seite nicht mehr komplett dargestellt wird, kann mit den Navigations-Symbolen oben rechts der sichtbare Ausschnitt der Seite verschoben werden. (oder mit der Tastatur, ◄, ▲, ▼ oder ►)

Die Suche ist möglich nach:

Teilen aus dem Text, Bestellnummer, Artikelnummer, Einheitsnummer, Lieferant, Sortiment usw. Mehrere Suchkriterien können Sie mit einem Leerschlag trennen.

Mit der Taste F5 kann in den Unterprogrammen die Auswahl zum jeweiligen Feld angezeigt werden.

# Anleitung zur "STEIGER Kalkulation elektronisches Buch 2019"

| Artikel Details                                             |                                                                                                    |  |  |  |  |  |  |  |
|-------------------------------------------------------------|----------------------------------------------------------------------------------------------------|--|--|--|--|--|--|--|
| OK Artikel 112001 VA                                        | 00                                                                                                    |  |  |  |  |  |  |  |
| Kürzel UPUPSL                                               | Schalter/Tester                                                                                                    |  |  |  |  |  |  |  |
| Material inklusiv J S (min) 93   nur Material N S (h) 1.558 |                                                                                                    |  |  |  |  |  |  |  |
| Listenpreis 34.48 K (h) 1.530   Einkauf 22.78 P (h) 1.844   |                                                                                                    |  |  |  |  |  |  |  |
| VA Text<br>Sortnr 232.5.01.04.015<br>Einheit Stk Stück      |                                                                                                    |  |  |  |  |  |  |  |
| Lieferant 001 Strukturen                                    | Bezeichnung Anzeigen Zurück Artikel VA Menge                                                                                                    |  |  |  |  |  |  |  |
| Sortiment BestellNr                                         | Schalter/Taster 112001 00   KRFWG-Rohr hf fw gerillt -20 125251 30 1.50   KRFWG-Rohr hf fw gerillt -20 125251 40 2.70                               |  |  |  |  |  |  |  |
| EinheitsNr                                                  | Einlasskasten NIS bl T=59 Gr 1 2670 30 1.00   Schalungsschoner 20/25 126562 40 0.10                                                                 |  |  |  |  |  |  |  |
| Anschluss J Rechenart -                                     | Rohrstütze 130x210x132 2744 40 0.30   Draht T Dca hf 1.5 35120 60 19.20   Draht T Dca hf 4x1.5 35124 70 2.00   UP-Schalter/Taster 1L 998123 48 1.00 |  |  |  |  |  |  |  |
|                                                             |                                                                                                    |  |  |  |  |  |  |  |

F5 Taste aktiv auf:

Sortnr, Einheit, vRG, Lieferant, Sortiment, Warengrp

## Doppelklick in der Bauteil-Liste zeigt die Details des Bauteils an.

Die <ESC>-Taste oder die Schaltfläche "Zurück" führt Sie wieder eine Ebene nach oben.

| Artikel Kalkulation       |             |                     |      |       |        |        |                 |                   |         |             | x    |
|---------------------------|-------------|---------------------|------|-------|--------|--------|-----------------|-------------------|---------|-------------|------|
| ОК                        | Artikel 112 | 001                 | '    | VA 00 |        |        |                 |                   |         |             |      |
| Strukturberechnung        | Р           | к                   |      | WS    |        |        |                 |                   |         |             |      |
| bestehend aus:            |             | Artikel             | VA   | Anz   | ListeE | EinkE  | EinkT           | K-ZeiE            | K-ZeiT  | ENr/BNr     |      |
| Schalter/Taster           |             | 112001              | 00   |       |        |        |                 |                   |         |             | -    |
| KRFWG-Rohr hf fw gerillt  | -20         | 125251              | 30   | 1.50  | 0.73   | 0.33   | 0.50            | 0.313             | 0.470   | 125 252 202 |      |
| KRFWG-Rohr hf fw gerilt   | -20         | 125251              | 40   | 2.70  | 0.73   | 0.33   | 0.89            | 0.082             | 0.221   | 125 252 202 | _    |
| Einlasskasten NIS bl T=59 | Gr 1        | 2670                | 30   | 1.00  | 1.31   | 1.02   | 1.02            | 0.234             | 0.234   | 372 501 629 |      |
| Schalungsschoner          | 20/25       | 126562              | 40   | 0.10  | 1.45   | 1.13   | 0.11            | 0.194             | 0.019   | 126 564 044 |      |
| Rohrstütze                | 130x210x132 | 2744                | 40   | 0.30  | 4.28   | 3.34   | 1.00            | 0.144             | 0.043   | 126 596 150 |      |
| Draht T Dca hf            | 1.5         | 35120               | 60   | 19.20 | 0.35   | 0.18   | 3.46            | 0.013             | 0.250   | 105 112 100 | •    |
| Total                     |             | 112001              | 00   | 1.00  |        |        | 22.78           |                   | 1.530   |             |      |
| Berechnung K              |             |                     |      |       |        |        |                 |                   |         |             |      |
| Arbeit                    |             | Mater               | rial |       |        |        |                 | Akkord            |         |             |      |
| Installationszeit 1.530   |             | Material Einkauf    |      |       | 22.777 |        | Arbeitsleistung |                   | 159,436 |             |      |
| Stundenansatz 104.20      |             | Materialfaktor      |      |       |        | 1.22   |                 | Materiallieferung |         | 27.788      |      |
| = Arbeitsleistung         | 159.436     | = Materiallieferung |      |       |        | 27.788 |                 | = Akkordpreis     |         | 187         | .224 |
| - Albertoletolang         |             |                     |      |       |        |        |                 | gerundet          |         |             |      |

Hier sehen Sie die detaillierte Zusammenstellung aller Bauteile. Materialanteil und Arbeitsanteil werden getrennt aufgeführt.

Sie können die Installationszeit, den Stundenansatz, den Materialwert und den Materialfaktor verändern, um Ihren eigenen Akkordpreis zu berechnen.